# TRAINING MANUAL

Business Account – Admin Panel

#### <u>Contents</u>

Logging In......2 License Statistics......3 Assigning Licenses to Candidates......4 Account Details......5 Downloading Certificates......6 Reports......7 Buying Licenses.......8

#### Logging In

| Login below to administer your<br>online training Business Account.          | BUSINESS |
|------------------------------------------------------------------------------|----------|
| Using a business account, you are able to purchase multiple licenses at once | Username |
| and assign them to individual staff members.                                 |          |
| You can purchase licenses from here.                                         | Password |
| If you wish to login as a candidate, please click here.                      |          |
|                                                                              | Login    |

The first thing you will need to do to access your business admin panel is login. Simply input your username and password supplied by email in the required text boxes.

#### Licence Statistics

### Business Administration Panel

#### Welcome

Welcome to the VT Test administration panel. If you would like to assign or administer a single user licence please click on the 'Users' tab to the left.

The 'Statistics' below contain information about your courses including the total number of licences assigned in a given month. By clicking the 'Users' tab on the left you can select an individual user and see what courses they have assigned to them, when a login has been used and if a user has passed the training courses.

#### Statistics

| Course Name                                        | Total<br>Licenses | Used<br>Licenses | Free<br>Licenses |
|----------------------------------------------------|-------------------|------------------|------------------|
| Basic Legionella Management                        | 1                 | 1                | 0                |
| Asbestos Awareness                                 | 0                 | 0                | 0                |
| Asbestos Awareness for Architects and<br>Designers | 0                 | 0                | 0                |
| evel 2 Food Safety - Manufacturing                 | 0                 | 0                | 0                |
| evel 2 Food Safety - Catering                      | 0                 | 0                | 0                |
| evel 2 Food Safety - Retail                        | 0                 | 0                | 0                |
| Manual Handling                                    | 0                 | 0                | 0                |
| evel 1 Food Safety - Manufacturing                 | 0                 | 0                | 0                |
| evel 1 Food Safety - Catering                      | 0                 | 0                | 0                |
| evel 1 Food Safety - Retail                        | 0                 | 0                | 0                |
| Basic Fire Safety Awareness                        | 0                 | 0                | 0                |

Once you are logged into the admin panel you will see this page (screenshot above). The page contains a breakdown of your licences statistics. On this page you can see a list of all the eLearning courses you can access with the total number of licences you have purchased, how many of the purchased licences have been used and how many are still available for use.

### Assigning Licences to Candidates

## 🚨 Users

| A          | Add an Individual User Account                                                                                                    |    |  |
|------------|----------------------------------------------------------------------------------------------------|----|--|
| Fir<br>La: | Note: The name used here will be printed of the certificate once the course is complete.   ast Name of User Please ensure it is correct. | on |  |
| Us         | Jsers Email 🖉 Auto Email Login Details?                                                                                                  |    |  |
| As         | Assign Course(s) to this user:                                                                                                    |    |  |
|            | Basic Legionella Management (0 licenses available)                                                                                       |    |  |
|            | Asbestos Awareness (O licenses available)                                                                                                |    |  |
|            | Asbestos Awareness for Architects and Designers (0 licenses available)                                                                   |    |  |
|            | Level 2 Food Safety - Manufacturing (0 licenses available)                                                                               |    |  |
|            | Level 2 Food Safety - Catering (0 licenses available)                                                                                    |    |  |
|            | Level 2 Food Safety - Retail (0 licenses available)                                                                                      |    |  |
|            | Manual Handling (0 licenses available)                                                                                                   |    |  |
|            | Level 1 Food Safety - Manufacturing (0 licenses available)                                                                               |    |  |
|            | Level 1 Food Safety - Catering (0 licenses available)                                                                                    |    |  |
|            | Level 1 Food Safety - Retail (0 licenses available)                                                                                      |    |  |
|            | Basic Fire Safety Awareness (0 licenses available)                                                                                       |    |  |
|            | Basic Fire Safety Awareness for Care Homes (0 licenses available)                                                                        |    |  |
|            | Fire Marshal (0 licenses available)                                                                                                    |    |  |
|            | Fire Marshal for Care Homes (0 licenses available)                                                                                       |    |  |
|            | Fire Extinguisher (0 licenses available)                                                                                                 |    |  |

To assign one of your course licences to a candidate, click the 'Users' option in sidebar on the left hand-side of the screen. Input the user's first name, last name and email address in the text boxes at the top of the page (screenshot above) and click one of the check boxes to assign a licence for a course and press 'Submit'. The user will then receive an email with their login details and a link to the login page.

**Note:** Once a user has been created, their name and details will appear in the 'Individual User Accounts Overview' section at the bottom of the page.

### Account Details

## Individuals

| Individual User - Michael Goode                                     |  |  |  |
|---------------------------------------------------------------------|--|--|--|
| Email Address mgoode@videotile.co.uk Change Email Address           |  |  |  |
| Login Details:                                                      |  |  |  |
| Username: michaelgoode Password: sREpw3w Email Login Details        |  |  |  |
| Dates:                                                              |  |  |  |
| Account Created: June 24th, 2013 Last Logged In: June 25th, 2013    |  |  |  |
| Assign Course(s) to this user:                                      |  |  |  |
| Basic Legionella Management Completed on June 24th, 2013 - DOWNLOAD |  |  |  |
| Asbestos Awareness (0 available)                                    |  |  |  |
| Asbestos Awareness for Architects and Designers (0 available)       |  |  |  |
| Level 2 Food Safety - Manufacturing (0 available)                   |  |  |  |
| Level 2 Food Safety - Catering (0 available)                        |  |  |  |
| Level 2 Food Safety - Retail (0 available)                          |  |  |  |
| Manual Handling (0 available)                                       |  |  |  |
| Level 1 Food Safety - Manufacturing (0 available)                   |  |  |  |
| Level 1 Food Safety - Catering (0 available)                        |  |  |  |
| Level 1 Food Safety - Retail (0 available)                          |  |  |  |
| Basic Fire Safety Awareness (0 available)                           |  |  |  |
| Basic Fire Safety Awareness for Care Homes (0 available)            |  |  |  |
| Fire Marshal (0 available)                                          |  |  |  |

From the 'Individual User Accounts Overview' section a user's name will be clickable and you can view/edit details associated with their account including - if they have logged into their account, if they have completed their training (and on what date), assign additional licences to them, view their login details, update their email address and download a copy of their certificate (if they have successfully completed a course.

#### **Downloading Certificates**

| Da | ites:                                          |                                 |
|----|------------------------------------------------|---------------------------------|
|    | Account Created: June 24th, 2013               | Last Logged In: June 25th, 2013 |
| As | sign Course(s) to this user:                   |                                 |
| 1  | Basic Legionella Management Completed on       | June 24th, 2013 DOWNLOAD        |
|    | Asbestos Awareness (0 available)               |                                 |
|    | Asbestos Awareness for Architects and Desig    | ners (0 available)              |
|    | Level 2 Food Safety - Manufacturing (0 availab | ble)                            |
|    | Level 2 Food Safety - Catering (0 available)   |                                 |
|    | Level 2 Food Safety - Retail (0 available)     |                                 |
|    | Manual Handling (0 available)                  |                                 |
|    | Level 1 Food Safety - Manufacturing (0 availab | ble)                            |
|    | Level 1 Food Safety - Catering (0 available)   |                                 |
|    | Level 1 Food Safety - Retail (0 available)     |                                 |
|    | Basic Fire Safety Awareness (0 available)      |                                 |
|    | Basic Fire Safety Awareness for Care Homes (   | (0 available)                   |
|    | Fire Marshal (0 available)                     |                                 |
|    | Fire Marshal for Care Homes (0 available)      |                                 |
|    | Fire Extinguisher (0 available)                |                                 |

Once a candidate has successfully completed one of the eLearning courses, you can download a copy of their certificate directly from your admin panel. To do this, you would click on the 'Users' option in the sidebar, click the user's name from the overview section and then click the 'DOWNLOAD' button to the right of the completed course (screenshot above).

#### **Reports**

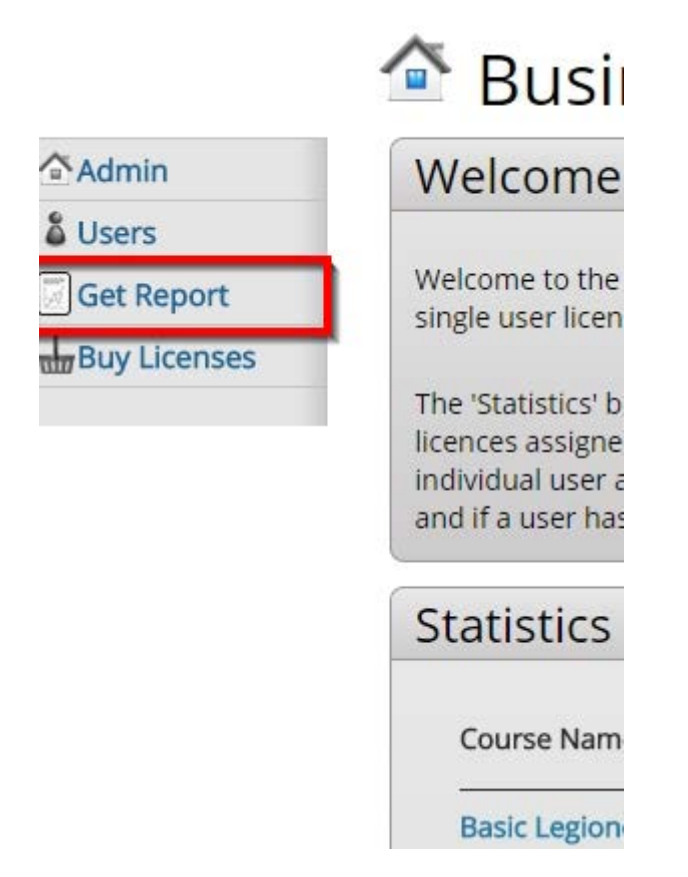

A report can be downloaded from your admin panel using the 'Get Report' button in the sidebar (highlighted in screenshot above). The report will download in CSV format and will contain a list of all the users in your system, the course(s) allocated to them and the date they successfully passed the course (if applicable).

#### **Buying Licences**

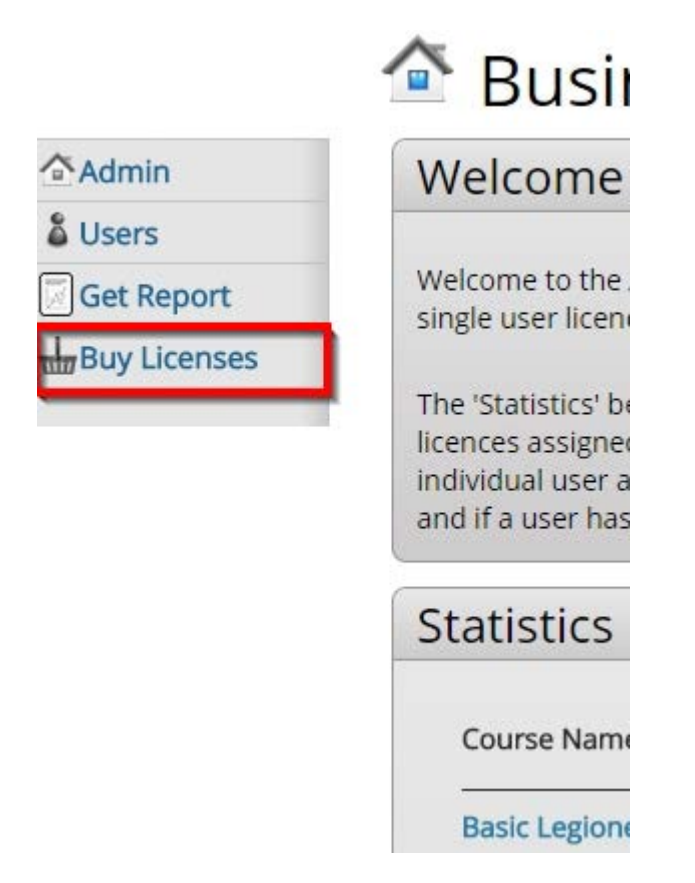

You can also purchase more licences for your business account using the 'Buy Licences' button highlighted in the screenshot above. This will take you to the payment system and once payment has been taken, the licences will be automatically added to your account.